## Úkoly v Teams

1. Přihlaste se do Microsoft Teams a otevřete si Váš třídní tým.

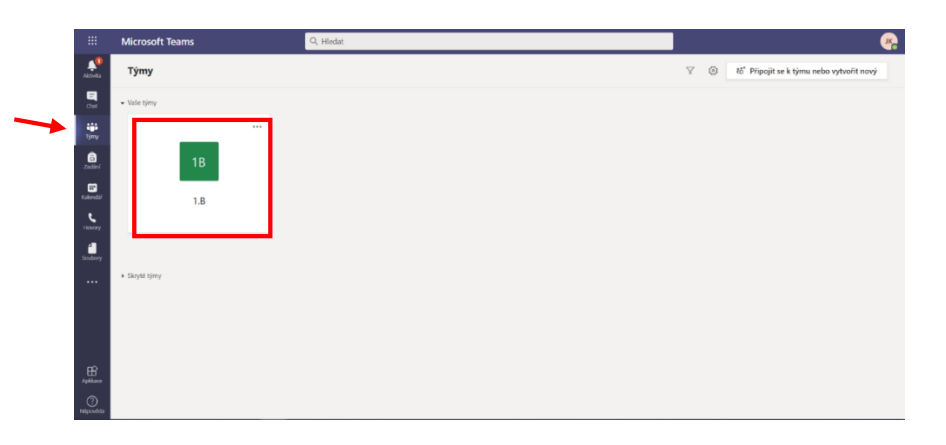

2. Dostanete se na stránku s **Příspěvky**. Zde Vám bude paní učitelka zveřejňovat různé informace. Můžete na ně reagovat nebo zveřejňovat své příspěvky. Příspěvky vidí všichni.

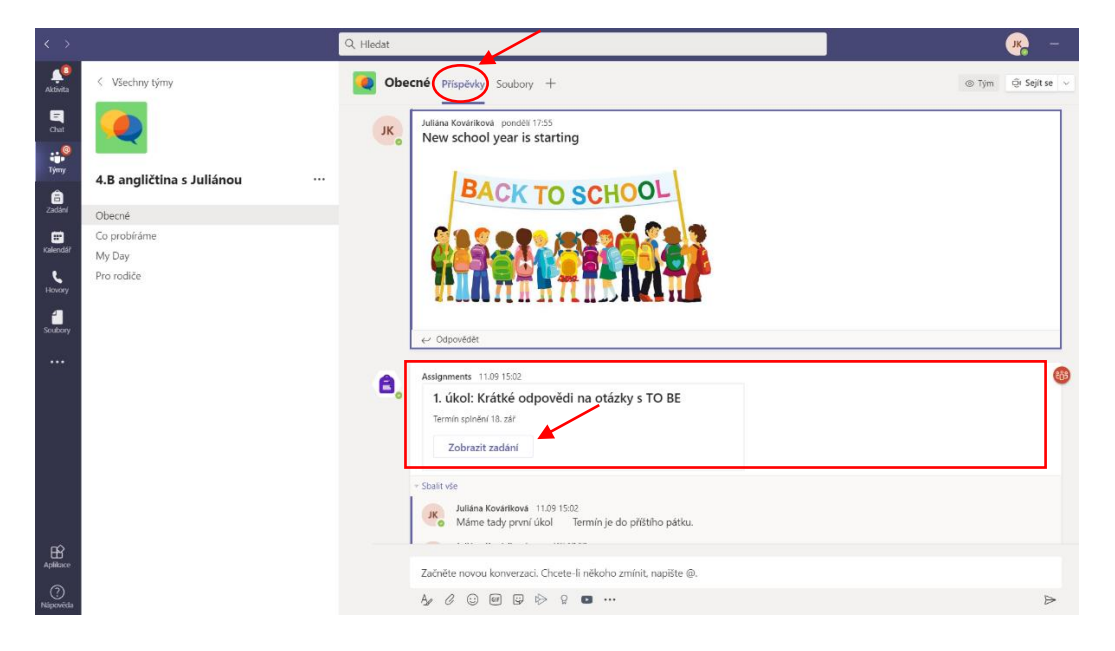

3. V příspěvcích se Vám zobrazí také informace, že paní učitelka zveřejnila nový úkol. Můžete si ho rovnou otevřít kliknutím na Zobrazit zadání. Nebo se k úkolům dostanete přes záložku Zadání (nahoře).

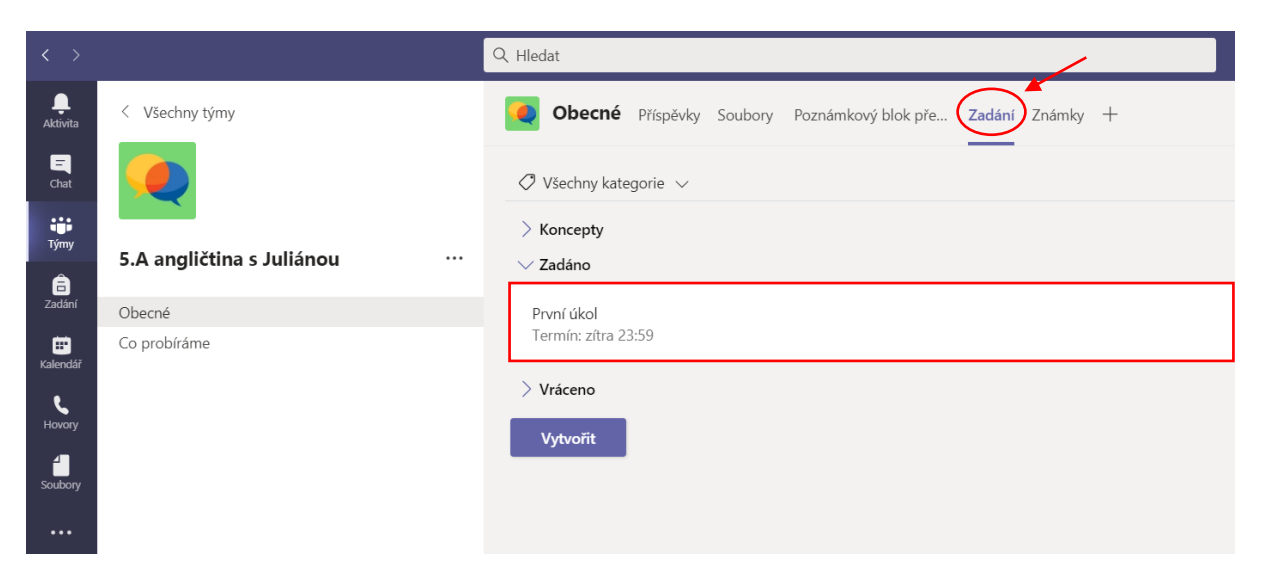